#### **3x0 Documentation**: Version 1.0 written on 16/08/2014 Author: Nicolas BARANGER

# <u>Configurer son compte mail dans Outlook, Mail,</u> <u>Thunderbird ...</u>

L'objet ce document est de vous aider à configurer votre compte email dans les clients email standards du marché comme :

- Outlook (Microsoft Windows (PC))
- Mail (Apple Machintosh (Mac))
- Thunderbird (PC, Mac, Linux, AIX, FreeBSD)
- Smartphones & Tablettes mail clients (Android, iOS ...)

- ...

L'objectif de ce document n'est pas de détailler l'installation d'une boite mail sous chacun des clients cités, mais est de vous donner les informations nécessaires pour que vous puissiez configurer n'importe quel des clients mails du marché supportant les protocoles standards.

#### 1) INFORMATIONS DE CONNEXION:

La connexion au serveur de mail se fait au travers **d'une adresse** unique & d'un login unique pour tous les protocoles :

#### Adresse unique des serveurs : **mail.3xo.fr**

Login --> adresse-email-COMPLETE ex: test@test.com Password --> password de l'addresse email

# 2) PROTOCOLES SUPPORTÉS PAR LES SERVERS:

Serveur Entrant (INCOMING SERVER) :

 POP3
 --> port 110

 POP3-SSL
 --> port 995

 IMAP
 --> port 143

 IMAPS-SSL
 --> port 993

Serveur Sortant (OUTGOING SERVER) :

 SMTP-SSL
 --> port 465 , port 25

 SMTP-TLS
 --> port 587 , port 25

<u>Remarque SMTP:</u> Pour des question de compatibilité avec les FAI et les firewall, les 2 protocoles d'envoi (STARTTLS & SSL/TLS) sont disponibles sur TOUS les ports d'envoi (25, 465, 587)

# 3) CONFIGURATION DE VOTRE NOUVELLE BOITE MAIL:

a) Pour configurer votre nouvelle boite email, aller dans les préférences de votre client mail, allez dans a partie permettant de créer un nouveau compte et cliquez sur «add a new account» ou «ajouter un nouveau compte» et rentrez les informations de connexions comme sur l'image suivante et validez:

|                        | Mail Account Set    | up                               |
|------------------------|---------------------|----------------------------------|
| Your <u>n</u> ame:     | test                | Your name, as shown to others    |
| Emai <u>l</u> address: | test@3xo.fr         | j                                |
| <u>P</u> assword:      | •••••               | ]                                |
|                        | ✓ Remember password |                                  |
|                        |                     |                                  |
|                        |                     |                                  |
|                        |                     |                                  |
|                        |                     |                                  |
|                        |                     |                                  |
|                        |                     |                                  |
|                        |                     |                                  |
| <u>G</u> et a new acco | punt                | C <u>a</u> ncel <u>C</u> ontinue |

b) Dans les préférences des comptes ajoutez ou vérifiez que les informations pré-remplies vous conviennent, sinon modifiez les, par exemple comme sur l'image suivante, puis validez

|                                                                                                    | A                                                         | ccount Settin                                                     | gs                              |                |                    |
|----------------------------------------------------------------------------------------------------|-----------------------------------------------------------|-------------------------------------------------------------------|---------------------------------|----------------|--------------------|
| <ul> <li>nico@audiosens.org</li> <li>n@audiosens.org</li> <li>Server Settings</li> </ul>                      | Account Setting                                           | s - <test@< th=""><th>)3xo.fr&gt;</th><th></th><th></th></test@<> | )3xo.fr>                        |                |                    |
| Copies & Folders<br>Composition & Addressing<br>Junk Settings<br>Synchronization & Storage<br>Return Receipts | Default Identity<br>Each account has ar<br>your messages. | n identity, w                                                     | nich is the information tha     | t other people | see when they read |
| Security<br>▼ test@3xo.fr                                                                                     | Your Name:                                                | test                                                              |                                 |                |                    |
| Server Settings<br>Copies & Folders                                                                           | <u>E</u> mail Address:                                    | test@3xo                                                          | fr                              |                |                    |
| Composition & Addressing                                                                                      | Reply-to Addre <u>s</u> s:                                | Recipients                                                        | will reply to this other ac     | idress         |                    |
| Synchronization & Storage<br>Return Receipts                                                                  | Organization:                                             | 3xo.fr                                                            |                                 |                |                    |
| Security<br>Local Folders<br>Junk Settings<br>Disk Space<br>Outgoing Server (SMTP)                            | Signature te <u>x</u> t:                                  | Use HTN                                                           | 1 <u>L</u> (e.g., <b>bold</b> ) |                |                    |
|                                                                                                    | □ A <u>t</u> tach the signa                               | ture from a t                                                     | ïle instead (text, HTML, o      | or image):     | ]                  |
|                                                                                                    |                                                           |                                                                   |                                 |                | <u>C</u> hoose     |
|                                                                                                    | Attach my <u>v</u> Card                                   | to message                                                        | s                               |                | E <u>d</u> it Card |
|                                                                                                    | O <u>u</u> tgoing Server (S                               | MTP): tes                                                         | t@3xo.fr - mail.3xo.fr (D       | efault)        | \$                 |
|                                                                                                    |                                                           |                                                                   |                                 |                | Manage Identities  |
|                                                                                                    |                                                           |                                                                   |                                 |                |                    |
| Account Actions ~                                                                                             |                                                           |                                                                   |                                 |                |                    |
|                                                                                                    |                                                           |                                                                   |                                 |                |                    |

c) <u>Remarque</u>: Tous les protocoles standards sont supportés pour la réception (pop, pop-ssl, imap, imap-ssl...)Donc, la configuration suivante n'est pas la seule possible. Toutefois, c'est celle que je recommande, car c'est la plus sécurisée et la plus flexible (imap-ssl ou imapX; port 993).

d) Allez dans le section Server Settings ou Incoming Server, ou encore serveur entrant, et veillez à ce que les pamamètres soient configurés comme sur l'image suivante et validez.

|                                              |                      | Account                | t Settings                     |         |      |       |          |     |
|----------------------------------------------|----------------------|------------------------|--------------------------------|---------|------|-------|----------|-----|
| nico@audiosens.org n@audiosens.org           | Server Set           | tings                  |                                |         |      |       |          |     |
| ▼ test@3xo.fr                                | Server Type:         | IMAP Mail !            | Server                         |         |      |       |          |     |
| Server Settings<br>Copies & Folders          | <u>S</u> erver Name: | mail.3xo.fr            |                                | P       | ort: | 993 🗘 | Default: | 993 |
| Composition & Addressing<br>Junk Settings    | User <u>N</u> ame:   | test@3xo.              | fr                             |         |      |       |          |     |
| Synchronization & Storage<br>Return Receipts | Security Setti       | ngs                    |                                |         |      |       |          |     |
| Security<br>Security                         | Connection :         | sec <u>u</u> rity:     | SSL/TLS                        | •       |      |       |          |     |
| Junk Settings                                | Authenticati         | on method:             | Normal password                | •       |      |       |          |     |
| Outgoing Server (SMTP)                       | Server Setting       | gs                     |                                |         |      |       |          |     |
|                                              | ✓ Check for          | new messag             | ges at startup                 |         |      |       |          |     |
|                                              | Check for            | new messag             | ges every 1 🗍 minutes          |         |      |       |          |     |
|                                              | When I dele          | te a message           | e:                             |         |      |       |          |     |
|                                              | ⊛ M <u>o</u> ve i    | t to this fold         | ler: Trash 🗘                   |         |      |       |          |     |
|                                              | ⊖ Just m             | ar <u>k</u> it as dele | eted                           |         |      |       |          |     |
|                                              | ○ Remov              | e it imme <u>d</u> iat | ely                            |         |      |       | Advance  | d   |
|                                              | Message Stor         | age                    |                                |         |      |       |          |     |
|                                              | 🗆 Clean up           | (" <u>E</u> xpunge")   | Inbox on Exit                  |         |      |       |          |     |
|                                              | 🗆 Empty Tra          | ash on E <u>x</u> it   |                                |         |      |       |          |     |
|                                              | Local directo        | ory:                   |                                |         |      |       |          |     |
|                                              | /home/skun           | k/.icedove/a           | ruecxua.default/ImapMail/mail. | .3xo.fr |      |       | Browse   | h   |
|                                              |                      |                        |                                |         |      |       |          |     |
|                                              |                      |                        |                                |         |      |       |          |     |
| Account Actions                              |                      |                        |                                |         |      |       |          |     |
|                                              |                      |                        |                                |         | C    | ancel | ок       |     |

#### e) <u>Remarque</u>: Le login de votre compte email est : --> Votre adresse-email-COMPLETE --> ex: test@test.com

Les clients mail ont l'habitude de pré-configurer le login en ne mettant que la partie de votre adresse email se situant avant le @ : --> <u>ex:</u> test@test.com serait pré-configuré : test

Cette configuration **NE FONCTIONNE PAS CHEZ 3XO** car les serveurs gèrent plusieurs domaines.

Vous devez donc entrer **votre adresse email complète** comme login ou nom d'utilisateur.

--> <u>ex:</u> nom d'utilisateur : test@test.com

# f) Allez dans le section Outgoing Server (SMTP), selectionnez le serveur mail.3xo.fr ou ajoutez en un nouveau si il n'est pas préconfiguré (add)

|                                                                 | Acco                                                                                              | unt Settings                                  |                   |                 |  |  |
|-----------------------------------------------------------------|---------------------------------------------------------------------------------------------------|-----------------------------------------------|-------------------|-----------------|--|--|
| <ul> <li>nico@audiosens.org</li> <li>n@audiosens.org</li> </ul> | Outgoing Server (S                                                                                | iMTP) Settings                                |                   |                 |  |  |
| ▼ test@3xo.fr                                                   | When managing your identities you can use a server from this list by selecting it as the Outgoing |                                               |                   |                 |  |  |
| Server Settings                                                 | Server (SMTP), or you ca                                                                          | an use the default server from this list by s | selecting "Use De | fault           |  |  |
| Copies & Folders                                                | Server".                                                                                          |                                               |                   |                 |  |  |
| Junk Settings                                                   | smtp - 62.210.178.137                                                                             | ,                                             |                   | A <u>d</u> d    |  |  |
| Synchronization & Storage                                       | test@3xo.fr - mail.3xo.                                                                           | fr (Default)                                  |                   | Edit            |  |  |
| Security                                                        |                                                                                                   |                                               |                   |                 |  |  |
| ✓ Local Folders                                                 |                                                                                                   |                                               |                   | Re <u>m</u> ove |  |  |
| Junk Settings                                                   |                                                                                                   |                                               |                   | Set Default     |  |  |
| Disk Space                                                      |                                                                                                   |                                               |                   | ber berudite    |  |  |
| Outgoing Server (SMTP)                                          |                                                                                                   |                                               |                   |                 |  |  |
|                                                                 | Description:                                                                                      | test@3xo.fr                                   |                   |                 |  |  |
|                                                                 | Server Name:                                                                                      | mail.3xo.fr                                   |                   |                 |  |  |
|                                                                 | Port:                                                                                             | 465                                           |                   |                 |  |  |
|                                                                 | User Name:                                                                                        | test@3xo.fr                                   |                   |                 |  |  |
|                                                                 | Authentication method:                                                                            | Normal password                               |                   |                 |  |  |
|                                                                 | Connection Security:                                                                              | SSL/TLS                                       |                   |                 |  |  |
|                                                                 |                                                                                                   |                                               |                   |                 |  |  |
|                                                                 |                                                                                                   |                                               |                   |                 |  |  |
|                                                                 |                                                                                                   |                                               |                   |                 |  |  |
|                                                                 |                                                                                                   |                                               |                   |                 |  |  |
|                                                                 |                                                                                                   |                                               |                   |                 |  |  |
|                                                                 |                                                                                                   |                                               |                   |                 |  |  |
|                                                                 |                                                                                                   |                                               |                   |                 |  |  |
|                                                                 |                                                                                                   |                                               |                   |                 |  |  |
|                                                                 |                                                                                                   |                                               |                   |                 |  |  |
|                                                                 |                                                                                                   |                                               |                   |                 |  |  |
|                                                                 |                                                                                                   |                                               |                   |                 |  |  |
|                                                                 |                                                                                                   |                                               |                   |                 |  |  |
| Account Actions 🗸                                               |                                                                                                   |                                               |                   |                 |  |  |
|                                                                 |                                                                                                   |                                               |                   |                 |  |  |
|                                                                 |                                                                                                   |                                               | Cancel            | OK              |  |  |

g) <u>Remarque</u>: Tous les protocoles standards sont supportés pour la réception (smtp-ssl, smtp-tls, starttls). Donc, la configuration suivante n'est pas la seule possible. Toutefois, c'est celle que je recommande, car c'est la plus sécurisée et la plus flexible (smtp-ssl; port 465).

h) <u>Remarque:</u> Pour éviter la propagation des virus au travers des mail (par des spams), les Fournisseurs d'Accès Internet (FAI) comme Orange, Free, ... bloquent souvent le port 25 en sortie , ce qui à pour effet de vous empecher d'utiliser votre connexion internet pour envoyer des mails sur le port smtp standard.

Pour contourner ce problème, vous pouvez :

--> soit ouvrir le port 25 en sortie (et en entrée) sur votre \*box/routeur/ firewall/antivirus (contactez votre FAI **OU/ET** votre fournisseur d'antivirus pour faire cette opération)

--> soit utiliser un autre port filtré d'envoi de mail comme le port 465 ou le port 587.

i) Dans la section Outgoing Server (SMTP) ou encore serveur sortant:

--> dans la fenêtre d'ajout/édition du serveur, veillez à ce que les paramètres soient configurés comme sur l'image suivante et validez.

| SMTP Server                  |           |                 |   |  |
|------------------------------|-----------|-----------------|---|--|
| Settings                     |           |                 |   |  |
| <u>D</u> escription:         | test@3x   | co.fr           |   |  |
| <u>S</u> erver Name:         | mail.3xo  | .fr             |   |  |
| <u>P</u> ort:                | 465       |                 |   |  |
| Security and Au              | thenticat | ion             |   |  |
| Connection security: SSL/TLS |           |                 |   |  |
| Authentication method:       |           | Normal password | • |  |
| User Name: test@3xo.fr       |           |                 |   |  |
|                              |           | Cancel OK       |   |  |

Une fois validé, votre compte email est configuré.

# **4) PREMIER LANCEMENT: ACCEPTATION DES CERTIFICATS SSL:**

a) À la première connexion au serveur entrant, ou serveur de réception, votre client mail va vous demander d'accepter le certificat SSL permettant de crypter les transactions entre votre ordinateur et les serveurs de mail, et une fenêtre comme l'image suivante va s'ouvrir :

| Add Security Exception                                                                                   |                 |
|----------------------------------------------------------------------------------------------------|-----------------|
| You are about to override how Icedove identifi                                                           | es this site.   |
| Legitimate banks, stores, and other public ask you to do this.                                           | sites will not  |
| Server                                                                                                   |                 |
| Location: mail.3xo.fr:993                                                                                | Get Certificate |
| Certificate Status                                                                                       |                 |
| This site attempts to identify itself with invalid<br>information.                                       | <u>V</u> iew    |
| Wrong Site                                                                                               |                 |
| Certificate belongs to a different site, which could i identity theft.                                   | ndicate an 🗦    |
| Unknown Identity                                                                                         |                 |
| Certificate is not trusted, because it hasn't been ver<br>recognized authority using a secure signature. | rified by a     |
| Permanently store this exception                                                                         |                 |
| Confirm Security Exception                                                                               | Cancel          |

b) Avant d'accepter le certificat :

--> Cliquez sur : «Get Certificate» ou «Obtenir le Certificat» On contrôle que le certificat appartient bien au serveurs de mails de 3xo --> Cliquez sur : «view» ou «voir le certificat» et contrôllez que le Common Name (CN) est bien mail.3xo.fr

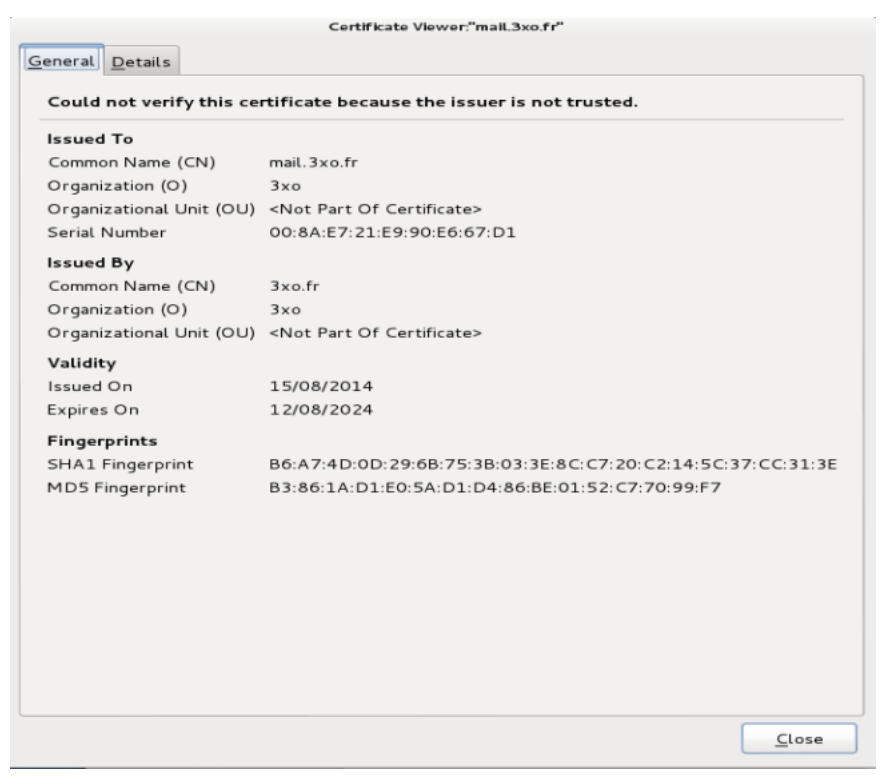

c) Après vérification fermez cette fenêtre et cochez sur la fenêtre précédente:

«Permanently store this exception» ou «Enregistrer le certificat de manière permanente"

Puis cliquez sur le bouton : «Confirme Security Exception» ou «Confirmer l'Exception de Sécurité»

La première connexion entrante est réalisée.

d) Serveur sortant SMTP :

On recommence l'opération de contrôle et d'acceptation du certificat SSL pour le serveur sortant.

#### Remarque:

Certains clients (Outlook notamment) vous oblige à envoyer un mail pour effectuer la première connexion, envoyez vous un mail à votre nouvelle adresse, cela vous permettra de vérifier également que sa récupération fonctionne correctement.

|               | Add Security Exception                                                                           |                         |
|---------------|--------------------------------------------------------------------------------------------------|-------------------------|
|               | You are about to override how Icedove identifie                                                  | es this site.           |
| $\bigcirc$    | Legitimate banks, stores, and other public s<br>ask you to do this.                              | ites will not           |
| Serve         |                                                                                                  |                         |
| Loca          | tion: mail.3xo.fr:465                                                                            | <u>G</u> et Certificate |
| Certifi       | cate Status                                                                                      |                         |
| This<br>infor | site attempts to identify itself with invalid mation.                                            | <u>V</u> iew            |
| Unk           | nown Identity                                                                                    |                         |
| Cert<br>reco  | ificate is not trusted, because it hasn't been ver<br>gnized authority using a secure signature. | ified by a              |
| <u>P</u>      | ermanently store this exception                                                                  |                         |
| Confir        | m Security Exception                                                                             | Cancel                  |

La première connexion sortante est réalisée.

#### Remarque:

Si vous constatez que le certificat n'appartient pas à 3xo, <u>ne vous</u> <u>connectez pas</u> et contactez nous s'il vous plait

# 5) GESTION DES CERTIFICATS SSL:

Gestion des certificats :

Dans votre client mail, pour chaque compte mail configuré, vous avez la possibilité de gérer les certificats SSL (Suppression, Importation, contrôle de l'autorité de certification ...)

Pour cela, rendez vous dans les préférence de l'application et trouvez un menu s'appelant Security ou SSL, et en cliquant dessus vous trouverez un bouton permettant d'accéder au gestionnaire de certificat.

Accédez au gestionnaire et allez dans l'onglet «Serveurs"

Pour un maximum de compatibilité pour les 10 prochaines années, vérifiez que vous avez bien dans votre client mail les 2 certificats sélectionnés sur la capture suivante :

Account Sottings

|                                              | Account better                                             | iy s                |                 |                            |      |  |  |
|----------------------------------------------|------------------------------------------------------------|---------------------|-----------------|----------------------------|------|--|--|
| <sup>▶</sup> nico@audiosens.org              | Security                                                   |                     |                 |                            |      |  |  |
| Server Settings<br>Copies & Folders          | To send and receive signed or en                           | crypted messages, y | ou should spec  | ify both a digital signing |      |  |  |
| Composition & Addressing<br>Junk Settings    | cer uncate and an encryotion cer                           | Certificate Man     | ager            |                            |      |  |  |
| Synchronization & Storage<br>Return Receipts | Your Certificates People Se                                | ervers Authorities  | Others          |                            |      |  |  |
| Security<br>✓ test@3xo.fr                    | You have certificates on file that identify these servers: |                     |                 |                            |      |  |  |
| Server Settings                              | Certificate Name                                           | Server              | Lifetime        | Expires On                 | CQ   |  |  |
| Copies & Folders                             | ▼3xo                                                       |                     |                 |                            | ~    |  |  |
| Composition & Addressing                     | mail.3xo.fr                                                | 62.210.178.137      | . Permanent     | 12/08/2024                 |      |  |  |
| Supercontraction & Storage                   | mail.3xo.fr                                                | mail.3xo.fr:993     | Permanent       | 12/08/2024                 | =    |  |  |
| Peturn Receints                              | mail.3xo.fr                                                | mail.3xo.fr:465     | Permanent       | 12/08/2024                 |      |  |  |
| Security                                     | mail.3xo.fr                                                | 62.210.178.137      | . Permanent     | 12/08/2024                 |      |  |  |
| Local Folders                                | ▽DigiNotar                                                 |                     |                 |                            |      |  |  |
| Junk Settings                                | DigiNotar Cyber CA                                         | *                   | Permanent       | 04/10/2011                 | _    |  |  |
| Disk Space                                   | DigiNotar Cyber CA                                         | *                   | Permanent       | 20/09/2013                 |      |  |  |
| Outgoing Server (SMTP)                       | DigiNotar Root CA                                          | *                   | Permanent       | 31/03/2025                 | _    |  |  |
|                                              | DigiNotar Services 10.                                     | . *                 | Permanent       | 26/08/2013                 | _    |  |  |
|                                              | ▼DigiNotar B.V.                                            |                     |                 |                            |      |  |  |
|                                              | DigiNotar PKloverheid.                                     | *                   | Permanent       | 23/03/2020                 | ~    |  |  |
|                                              | View                                                       | I <u>m</u> port     | E <u>x</u> port | Delete Add Excep           | tion |  |  |
|                                              |                                                            |                     |                 |                            | ОК   |  |  |
|                                              |                                                            |                     |                 |                            | T    |  |  |
| Account Actions                              |                                                            |                     |                 |                            |      |  |  |
|                                              |                                                            |                     |                 | Cancel OK                  |      |  |  |

# **6) SMARTPHONES ET TABLETTES TACTILES:**

Pour les Smartphones et tablettes, l'interface de gestion des compte mail est légèrement différente, mais le prinicipe est le même:

- --> Configuration serveur entrant
- --> Configuration serveur sortant
- --> Vérification et acceptation des certificats SSL

Sauf que du fait de la mobilité, il est impératif de configurer les serveurs d'envois et de réception en SSL afin que vos **passwords ne transitent jamais en claire** sur des réseaux qui ne vous appartiennent pas (ex: le wifi du macdo, ...)

#### On préférera donc :

- --> Configuration serveur sortant (SMTPS port 465)
- --> Configuration serveur entrant (IMAPS port 993, pas de POP!)

#### Remarque:

POP est un protocole qui télécharge les emails sur la machine, et qui n'est pas capable des les consulter directement sur le serveur sans les avoir préalablement téléchargés sur l'ordinateur.

Ce protocole de récupération de courrier n'est donc pas adapté à un smartphone ou à une tablette (idem pour les iPhone et les iPad)

Merci de nous faire part de vos constatations et améliorations possibles de ce document.

Fin du document.